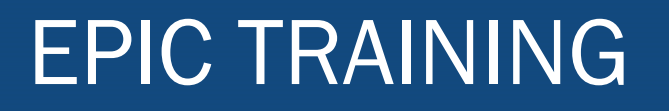

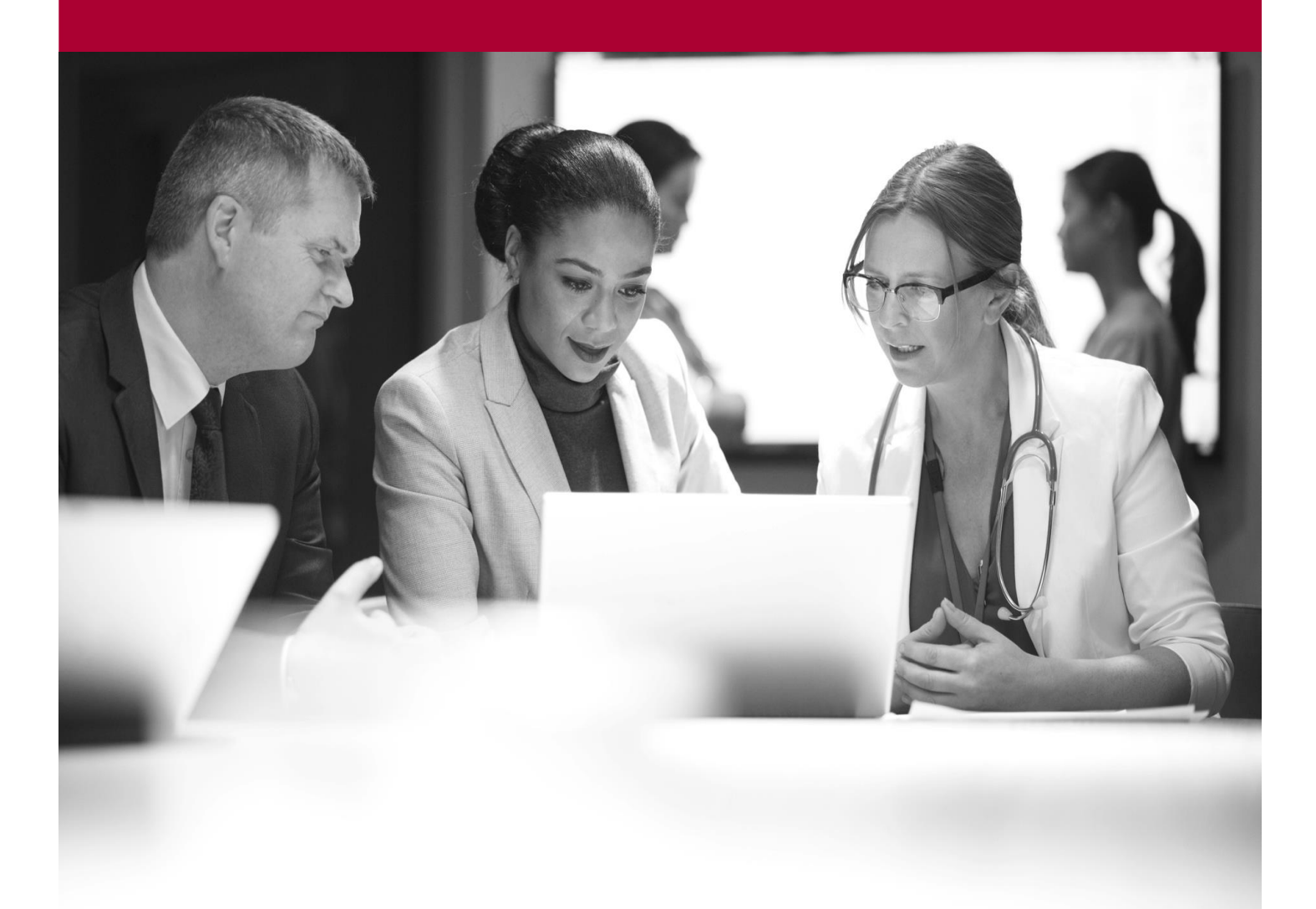

Manage Stock Quick Start Guide

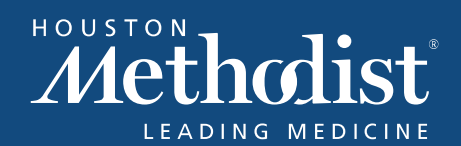

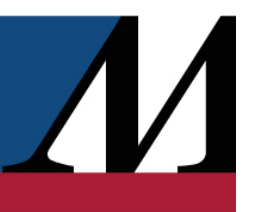

## **Table of Contents**

| Update Stock Levels Manually                 |
|----------------------------------------------|
| Return Stock When Receiving a Purchase Order |

## **EPIC TRAINING**

## **Update Stock Levels Manually**

To enter a level adjustment that isn't tied to a particular purchase order:

- 1. Open the Inventory activity for the location where you want to update balances.
- 2. Click **\*\* Update Balances**.
- 3. Select the reason for the update.
- 4. If it's not selected automatically, select how to update balances:
  - Increase stock
  - Decrease/waste stock
  - Set stock level
- 5. Scan the NDC barcode or manually select an inventory item in the Inventory item field.
- 6. Enter a value in the corresponding field, the label for which depends on the selection you made in step 4:
  - Increase balance by
  - Decrease balance by
  - Set balance to
- 7. Confirm that the calculated new total balance is correct and click **Update** to show information about the update in the report at the bottom of the activity.

## **Return Stock When Receiving a Purchase Order**

If you need to send items back to a supplier and don't want to manually update balances for returned items, document those returns alongside the received shipment.

- 1. After you receive a shipment, open the inventory request.
- 2. From the Receive Shipment menu on the General tab, open a new return to the supplier.
- 3. Select a reason for the return on the Return tab.
- 4. Either scan the items you're returning or enter the quantities manually in the Retr column.
- 5. Print a list of items to return and click **Send Shipment** to automatically update balances for the returned items.

You can document returns at any point after a shipment has been received, even if the request is closed.